**RE-2248** 

# WXG

# サーバー構築手順書

# 旭光電機株式会社

Rev. 1.0

2025/4/1

# 目次

| WXG サーバー構築手順(Linux)  |               |
|----------------------|---------------|
| 前提条件                 | 2             |
| 必要な準備と環境             |               |
| Ubuntu セットアップ用 USB メ | <b>モリ準備</b> 3 |
| Ubuntu のインストール       | 5             |
| Docker のインストール       |               |
| Cockpit のインストール      |               |
| システムのセットアップ          | 7             |
| アップデート更新停止処理         |               |
| 証明書類のセットアップ          | 9             |
| wattXplorer 動作確認     |               |
| サーバー用パソコン設定(設置環)     | <b>竟下</b> )10 |
| タイムゾーンの設定            |               |
| 参考)アンインストール          |               |
| 参考)システム一覧            | 11            |

# WXG サーバー構築手順(Linux)

本文書は、WXG(wattXplorer GX converter)をご利用いただく際のセットアップ手順となります。

以下の手順例にしたがい、WXG サーバーの構築を行います。

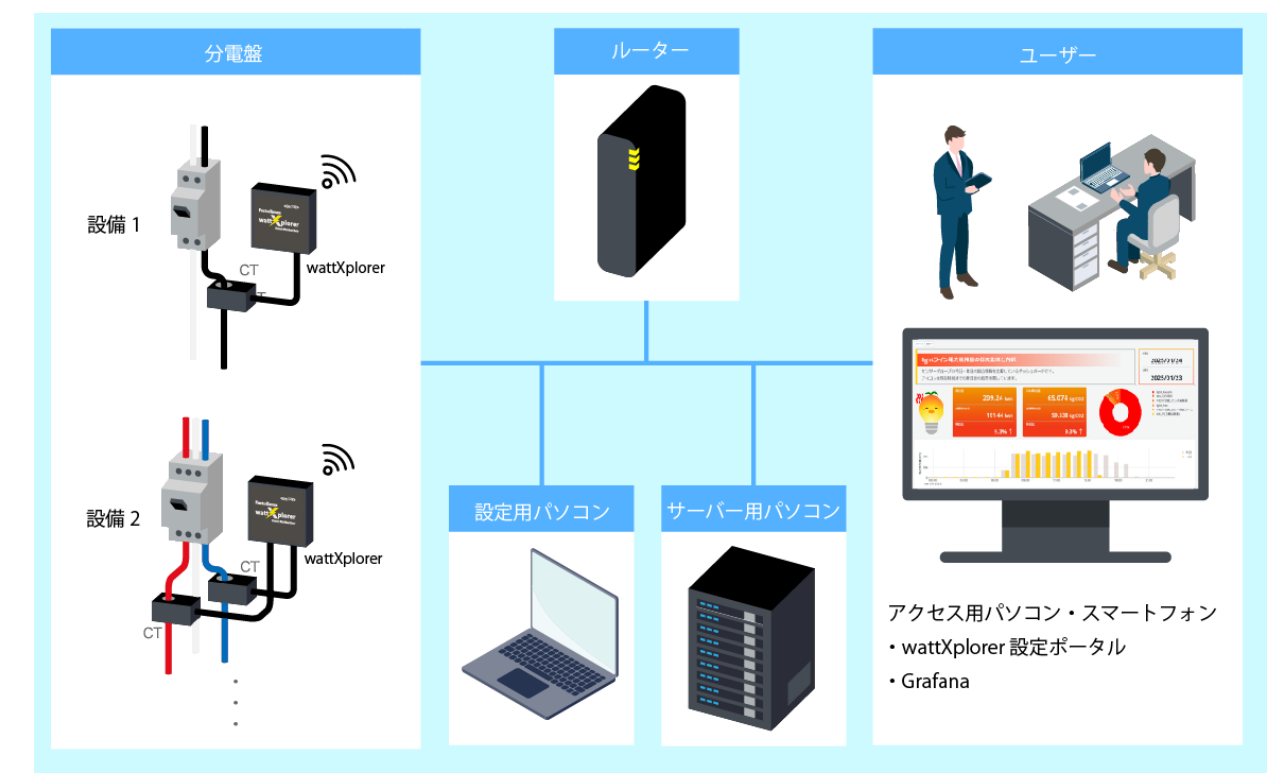

#### WXG セットアップ構成図

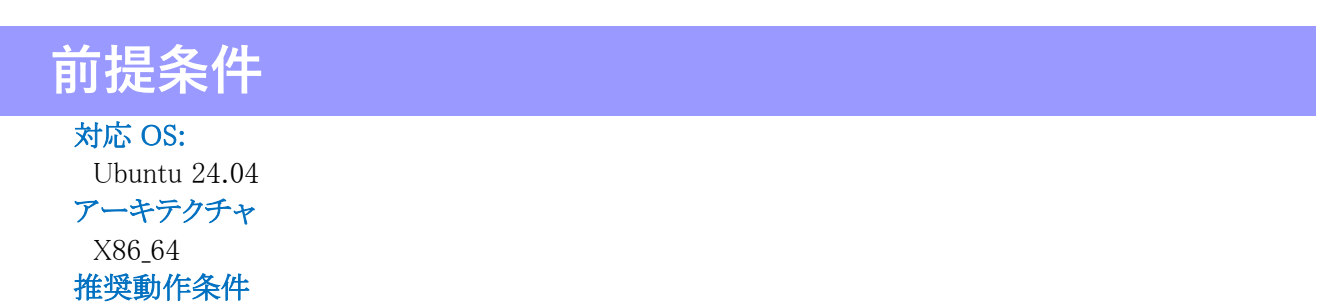

CPU: Intel Core i5-13420H 以上 メモリ: 2GB 以上 ストレージ: 100GB 以上

- ▶ 固定 IP アドレスまたはドメインを付与されていること
- ▶ タイムゾーンが UTC に設定されていること
- ▶ 最新の Docker を動作する状態であること

#### ファイアウォール

以下のポートにサーバー外部からアクセスします。

| ファイアウォールを有効化する場合はポート開放を行ってください。 |                                 |  |  |  |
|---------------------------------|---------------------------------|--|--|--|
| ポート                             | 用途                              |  |  |  |
| 443                             | https(設定ポータル, Grafana, hawkBit) |  |  |  |
| 8883                            | mqtts(デバイスからの通信)                |  |  |  |
| 9090                            | Cockpit(サーバー管理用 Web インターフェース)   |  |  |  |

## 必要な準備と環境

#### 【注意】

- ・wattXplorer 専用のサーバー用パソコンをご用意ください。
- ・本セットアップを行うことにより、サーバー用パソコン内のデータはすべて削除されます。
- ・USB 内のデータはすべて削除されます。

#### 【準備するもの】

| パソコン 2 台                    | ・サーバー用パソコン(wattXplorer 専用)          |  |  |
|-----------------------------|-------------------------------------|--|--|
|                             | ・設定用パソコン USBメモリ作成用、wattXplorer動作確認用 |  |  |
| Linux ディストリビューションの ISO ファイル | Ubuntu 24.04                        |  |  |
| USB メモリ(最低 8GB 推奨)          | Linux インストーラー作成用                    |  |  |
| インターネット接続環境                 | ISO ファイルのダウンロード、ドライバの取得のため          |  |  |
| IP アドレス                     | ・固定 IP アドレス(サーバーパソコン用)              |  |  |
|                             | ・デフォルトゲートウェイ                        |  |  |
|                             | ・サブネットマスク                           |  |  |

# Ubuntu セットアップ用 USB メモリ準備

#### ① Linux ディストリビューションの ISO ファイル準備

下記のサイトより、「Ubuntu Desktop 24.04.LTS」をダウンロードします。 https://ubuntu.com/download

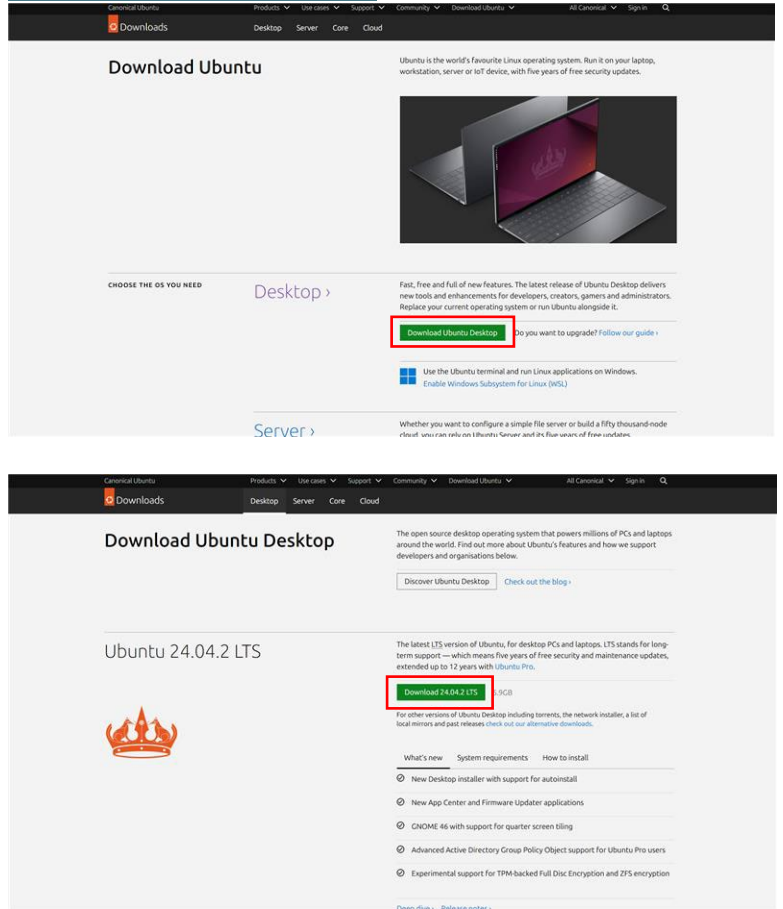

#### ② Linux インストーラー(USB メモリ)を作成

USBメモリをパソコンのUSBポートに挿入します。

UbuntuをUSBに書き込むためのツール rufus をセットアップするため、下記のリンク先から「rufus-4.6.exe」をダウンロードします。

https://rufus.ie/ja/

| 最新リリース:             |          |               |        |            |  |
|---------------------|----------|---------------|--------|------------|--|
| リンク                 | タイプ      | プラットフォーム      | サイズ    | 日付         |  |
| rufus-4. 6. exe     | 標準       | Windows x64   | 1.5 MB | 2024.10.21 |  |
| rufus-4.6p.exe      | Portable | Windows x64   | 1.5 MB | 2024.10.21 |  |
| rufus-4. 6_x86. exe | 標準       | Windows x86   | 1.6 MB | 2024.10.21 |  |
| rufus-4.6_arm64.exe | 標準       | Windows ARM64 | 5.1 MB | 2024.10.21 |  |

Rufus を立ち上げて、下記の通りに設定します。

選択→①でダウンロードしたデータを選択→スタート→「ISO イメージモードで書き込む(推奨)」→OK

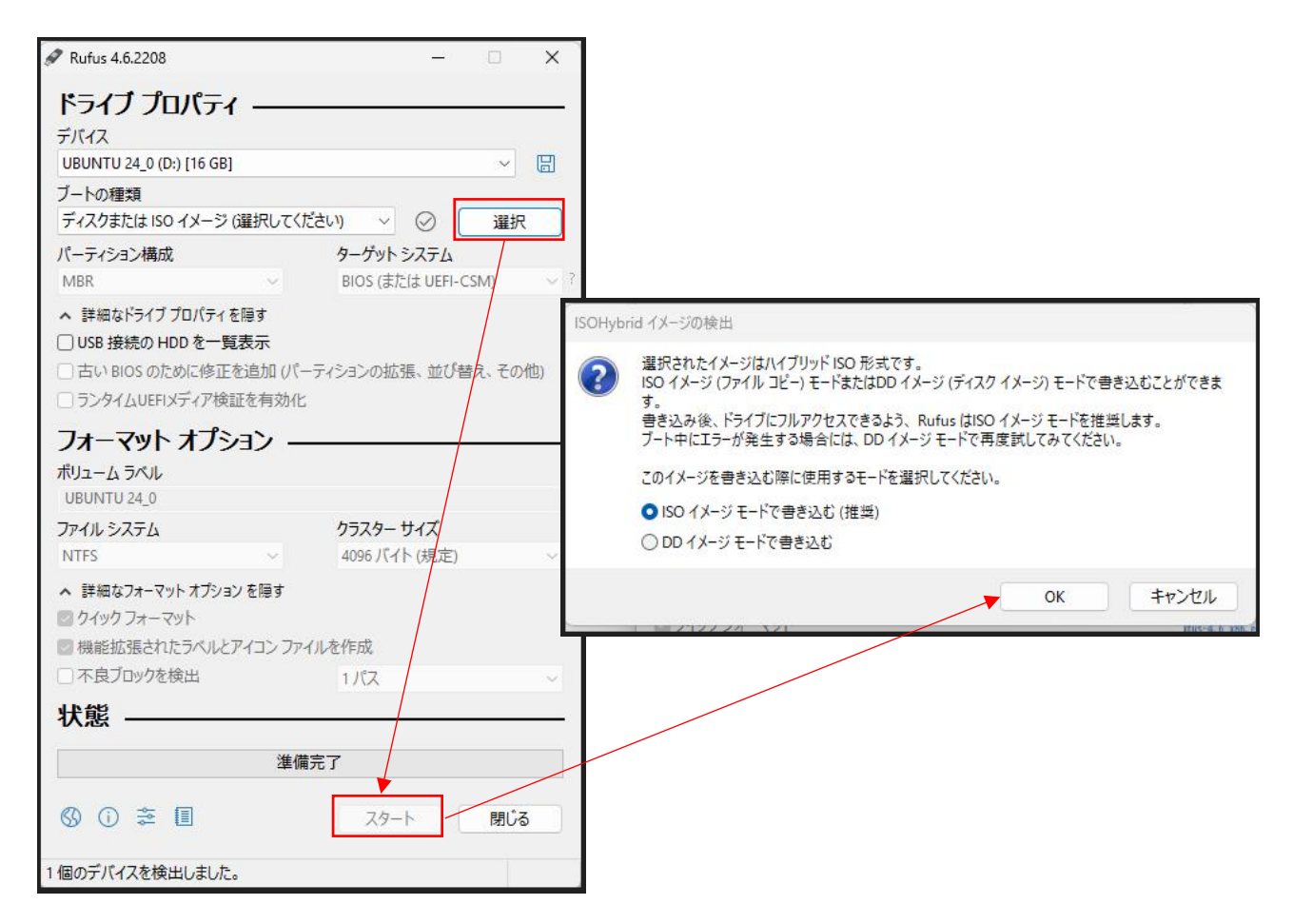

USB メモリの準備が完了です。

### Ubuntu のインストール

#### ① パソコンの設定変更

サーバー用パソコンを USB 起動設定に変更します。 まず、サーバー用パソコンの USB ポートに Ubuntu セットアップ用 USB メモリを差し込みます。 パソコンの電源を入れて、BootMenu に入り、USB メモリからの立ち上げを選択します。 【注意】BootMenu はパソコンのメーカー、製品によって表示方法や画面が異なります。

#### ② Ubuntu 初期セットアップ

初回起動では下記の画面が表示されます。「Try or Install Ubuntu」を選択して Enter を押します。

|                                                                                | NU GRUB                           | version                               | 2.12                        |                   |  |
|--------------------------------------------------------------------------------|-----------------------------------|---------------------------------------|-----------------------------|-------------------|--|
| *Try or Install Ubuntu<br>Ubuntu (safe granhics)                               |                                   |                                       |                             |                   |  |
| Test memory                                                                    |                                   |                                       |                             |                   |  |
|                                                                                |                                   |                                       |                             |                   |  |
|                                                                                |                                   |                                       |                             |                   |  |
|                                                                                |                                   |                                       |                             |                   |  |
|                                                                                |                                   |                                       |                             |                   |  |
| Use the † and ↓ keys to<br>Press enter to boot the<br>before booting or `c' fo | select w<br>selected<br>ar a comm | uhich entr<br>  OS, `e'<br>mand-line. | y is highlig<br>to edit the | hted.<br>commands |  |

Ubuntuの初期設定画面が表示されるので、以下の通り選択します。

| (迭力 | (項目はハーションにようし変更される場合)                  | いのりより)                     |
|-----|----------------------------------------|----------------------------|
| 1   | 言語                                     | 日本語                        |
| 2   | Ubuntu のアクセシビリティ                       | 選択せず次へ                     |
| 3   | キーボードレイアウト                             | 日本語                        |
| 4   | インターネットの接続方式                           | 任意のインターネット環境を選択し、接続してください  |
| 5   | インストーラーのアップデートができます                    | スキップ                       |
| 6   | Ubuntu で何をしますか                         | Ubuntu をインストール             |
| 7   | Ubuntu をインストールしますか                     | 対話式インストール                  |
| 8   | 開始時にどのアプリをインストールしますか                   | 既定の選択                      |
| 9   | 推奨するプロプライエタリなソフトウェアを                   | グラフィックスとWi-Fi 機器用のサードパーティ製 |
|     | インストールしますか                             | ソフトウェアをインストールする            |
| 10  | どうやって Ubuntu をインストールしますか?              | ディスクを削除して Ubuntu をインストールする |
| 11  | アカウントの設定                               | あなたの名前:お客様任意               |
|     |                                        | コンピュータの名前:お客様任意            |
|     |                                        | ユーザー名を入力:お客様任意             |
|     |                                        | パスワードを決めてください:お客様任意        |
|     |                                        | ログイン時にパスワードを要求する           |
| 12  | タイムゾーンの設定                              | Asia/Tokyo                 |
| 13  | インストールの準備完了                            | インストール(完了まで数分かかることがあります)   |
| 14  | インストール完了画面                             | 今すぐ再起動                     |
| 15  | Please remove the installation medium, | USB メモリを抜いて、ENTER キーを押します。 |
|     | Then press ENTER                       |                            |

ログイン画面が表示されれば、インストール完了です。

再起動後、ターミナル(端末)を立ち上げ、以下のコマンドを実行してアップデートします。

sudo apt update sudo apt -y upgrade

## Docker のインストール

以下の URL より、Docker をインストールします。 インストール方法はサイト内の情報に従ってください。

https://docs.docker.com/engine/install/ubuntu/

# Cockpit のインストール

#### ① Cockpit のインストール

ターミナル(端末)に、下記のコマンドを1行ずつ実施して Cockpit をインストールします。

wget -qO - https://repo.45drives.com/key/gpg.asc | sudo gpg --dearmor -o /usr/share/keyrings/45drives-archive-keyring.gpg

sudo curl -sSL https://repo.45drives.com/lists/45drives.sources -o /etc/apt/sources.list.d/45drives.sources

sudo apt update

sudo apt install -y cockpit cockpit-navigator

#### ② タイムゾーンの設定

ターミナル(端末)で下記コマンドを入力して、タイムゾーンをUTCに設定します。

sudo timedatectl set-timezone  ${\rm UTC}$ 

6

## システムのセットアップ

#### ① インストール用ファイルの準備

インストールファイルについては、弊社 HP のお問い合わせフォームより、ご連絡をお願いします。

(例) watt\_install.tar.gz

#### ② 証明書類の作成

①のデータを解凍します。(以下の記載例では、デスクトップで作業しているため、パスは適宜変更可)

ターミナル(端末)を開き、下記のコマンドを入力しフォルダの操作を始めます。

cd /home/user/Desktop/ watt\_install.tar./wattxplorer

下記のコマンドでセットアップを実行します。 このとき、「wattXplorer 設定ポータル」のログイン用パスワードを決定します。 このパスワードはお客様任意のパスワードとなります。

sudo ./setup.sh

下記のコマンドで、cert(証明書)フォルダが生成されます。 IP アドレスの入力を求められるので、サーバー用パソコンの固定 IP を入力します。

sudo ./create\_certs.sh

下記のコマンドで作業するフォルダを変更します。

cd /opt/wattxplorer/

下記のコマンドで Docker の起動実行します。

sudo docker compose up -d

※すべてのシステムが動作していること(STATE が「running」)を確認してください。

パソコンを再起動させます。

# アップデート更新停止処理

メニュー画面から「ソフトウェアの更新」アプリを立ち上げ、「設定」をクリックします。

「ソフトウェアとアップデート」画面から、以下を設定します。

確認対象:セキュリティアップデートのみ アップデートの自動確認:毎日 セキュリティアップデートがあるとき:ダウンロードとインストールを自動的に行う その他のアップデートがあるとき:1週間ごとに表示 Ubuntuの新バージョンの通知:なし

| ソフトウェアとアップデート                 |                   |                                        |                 |            |
|-------------------------------|-------------------|----------------------------------------|-----------------|------------|
| Ubuntuのソフトウェア 他のソフトウェア アップデート | 認証                | 追加のドライバー                               | 開発者向けオプション      | Ubuntu Pro |
| Snapパッケージは、アップデートの確認          | とインスト             | ールが定期的かつ自動                             | 的に行われます。        |            |
| その他のパッケージの有効期間:               | 基本セキュ<br>2029年05月 | ⊾リティメンテナンス <mark>E</mark><br>]31日 まで有効 | <u>5Mを有効化する</u> |            |
| 確認対象:                         | セキュリ              | ティアップデートのみ                             | ~               |            |
| アップデートの自動確認:                  | 毎日                |                                        | ~               |            |
| セキュリティアップデートがあるとき:            | ダウンロ              | ードとインストールを                             | 自動的に行う ~        |            |
| その他のアップデートがあるとき:              | 1週間ご              | とに表示                                   | ~               |            |
| Ubuntuの新バージョンの通知:             | なし                |                                        | ~               |            |
|                               |                   |                                        |                 |            |
|                               |                   |                                        |                 |            |
|                               |                   |                                        |                 |            |
|                               |                   |                                        | 元に戻す(V)         | 閉じる(C)     |

以上でサーバー用パソコンのセットアップは完了です。

## 証明書類のセットアップ

#### ① Cockpit へのアクセス

サーバー用パソコンと設定用パソコンを同じ SSID で接続します。 設定用のパソコンから、下記 URL にアクセスします。 XXX.XXX.X.XXX:9090 ↑サーバ用パソコンの IP アドレス

Ubuntuのインストール②で決めたユーザーIDとパスワードでログインします。 「権限付きアクセス」をクリックして、もう一度パスワードを入力し、「管理アクセス」に変更します。

#### ② 証明書類のダウンロード

ページ左の項目一覧から、下記の順にアクセスし必要なデータをダウンロードします。 Navigator→opt→wattxplorer→certs→データを選択→右クリックで Download

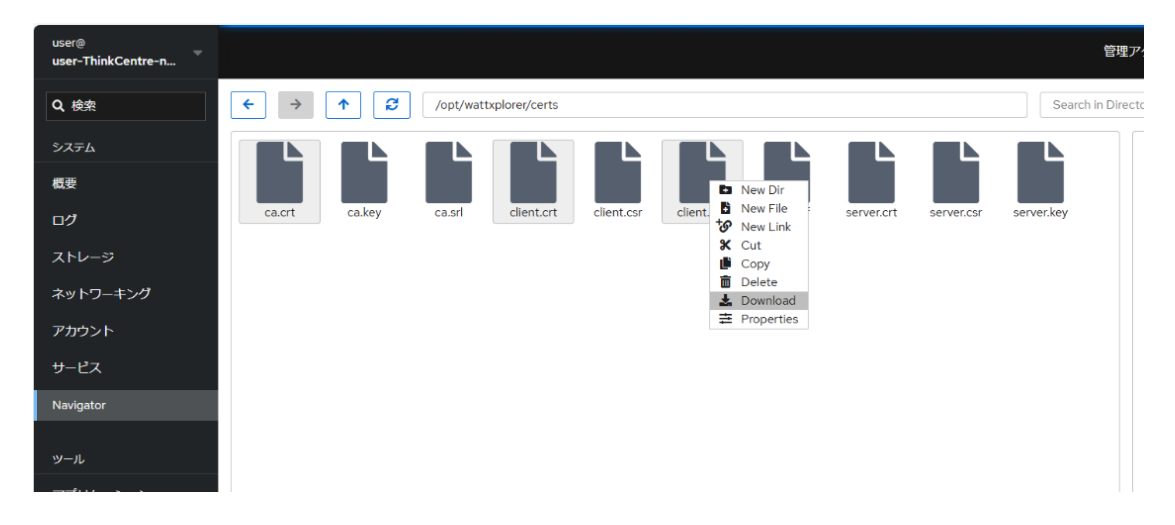

#### ダウンロードするデータ

| ファイル                              | 設定項目      |
|-----------------------------------|-----------|
| /opt/wattxplorer/certs/client.crt | クライアント証明書 |
| /opt/wattxplorer/certs/client.key | クライアント秘密鍵 |
| /opt/wattxplorer/certs/ca.crt     | ルート証明書    |

### wattXplorer 動作確認

#### ① wattXplorer デバイスの設定

設定用のパソコンにて、wattXplorerの使用環境設定を行います。 「wattXplorer デバイス取扱説明書」をご参照ください。 ※データ送信先設定のホストには、サーバー用パソコンの固定 IP アドレス、ポート番号には「8883」を入 力してください。 ※サーバー用 PC が無い状態では、テスト接続ができません。

#### wattXplorer 設定ポータルの登録

①で設定が完了した wattXplorer を wattXplorer 設定ポータルに登録します。 「wattXplorer ユーザーマニュアル」の「センサー登録ダイアログ/完了後の再起動」をご参照ください。

#### ③ 可視化画面での動作確認

②で登録された wattXplorer から取得されたデータを Grafana(可視化画面)で確認します。 「wattXplorer ユーザーマニュアル」をご参照ください。

### サーバー用パソコン設定(設置環境下)

設定が完了したサーバー用パソコンをお客様のネットワーク環境下に接続します。 以下は、固定 IP アドレスの設定方法の一例となります。

#### ① ネットワーク設定

サーバー用パソコンで使用するルーターの設定画面に入ります。 下記の通り設定を行います。

- •V6 を無効に変更
- •V4 を手動に変更
- ・アドレス/ネットマスク/ゲートウェイを入力
- ・DNS に「8.8.8」を入力
- ·登録完了

※Wi-Fi 接続の場合、接続を OFF にして、もう一度 ON に戻します。

#### ② ネットワークの接続確認

ターミナル(端末)を開き、下記のコマンドを入力して、固定 IP に接続されているか確認します。

ip a

# タイムゾーンの設定

下記手順にて、Grafanaの時間設定を日本時間に合わせます。

- ① Grafana ログイン状態で右上のユーザーアイコンをクリック
- ② 「Profile」を選択
- ③ 「Timezone」を「Asia/Tokyo」に変更
- ④ 「Save」を押して、設定を保存

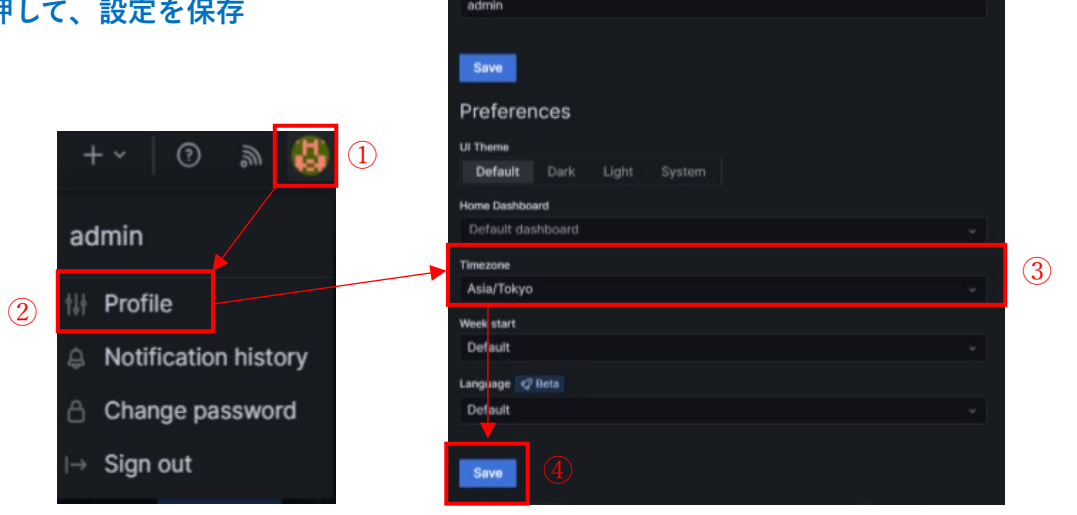

admin@localhost

# 参考)アンインストール

セットアップを実行したディレクトリで uninstall.sh を実行します。

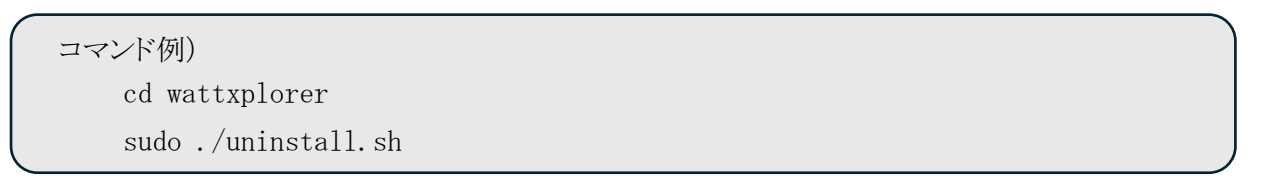

# 参考)システム一覧

| システム                  | 用途                   | 公開ポート       |
|-----------------------|----------------------|-------------|
| gx_mosquitto          | MQTT ブローカー           | 8883        |
| gx_influxdb           | 時系列データベース            | 8086        |
| gx_grafana            | ダッシュボード              | 3000        |
| gx_converter          | データ変換・格納処理           | I           |
| gx_nginx              | HTTP サーバ(設定ポータル)     | 443         |
| gx_sensors-portal-api | REST API サーバ(設定ポータル) | 8000        |
| hawkbit_rabbitmq      | OTA サーバ用 MQ サーバ      | 5672, 15672 |
| hawkbit_mysql         | OTA サーバ用 RDB サーバ     | 3306        |
| hawkbit_update_server | OTA サーバ              | 8080        |
| hawkbit_sinmple_ui    | OTAサーバ Web UI        | 8088        |

#### <u>商標について</u>

Wi-Fi、USB、Grafanaは、それぞれの所有者の商標または登録商標です。 その他、各種名称、会社名、商品名およびサービス名は、各社の商標登録または商標です。